## 問題

KTS Apps Manager で利用中ライセンス数を確認できますか。

## 対象製品

・ねっとさーば Cloud2 KTS Apps Manager

## 回答

KTS Apps Manager の「使用中のライセンス」で Cloud 版ソフトの利用者を一覧表示できます。

## 操作手順

1. KTS Apps Manager にログインし、『ライセンス▼-使用中のライセンス』メニューをクリックします。

| 番 Home           | ライセンス▼ ユーザー▼ | * 管理者 ▼ |  |  |  |
|------------------|--------------|---------|--|--|--|
|                  | ライセンス        |         |  |  |  |
| ね                | 使用中のライセンス    | ud2     |  |  |  |
| KTS Apps Manager |              |         |  |  |  |

2. 使用中のユーザー一覧が表示されます

| Page 1 of 1                 |          |       |       |                     |
|-----------------------------|----------|-------|-------|---------------------|
| ライセンス名                      | ログインID   | ユーザー名 | PC名   | 開始日時▼               |
| V-SABO/Plan                 | ABCDEFG  | 00 太郎 | OO_PC | 2020/10/09 11:40:03 |
| V-nasClair『STR_Kit 工費計算プラス』 | HIJK1234 | △△次郎  | ∆∆_PC | 2020/10/08 15:29:12 |

なお、利用中ソフトの合計本数については KTS Apps Manager 上では確認できませんが、ねっとさーば Cloud クライアントツール 2 で『表示-ライセンス情報』から確認できます。

※ この方法を利用する場合は管理者の方も利用者登録を行い、ねっとさーば Cloud クライアントツール 2

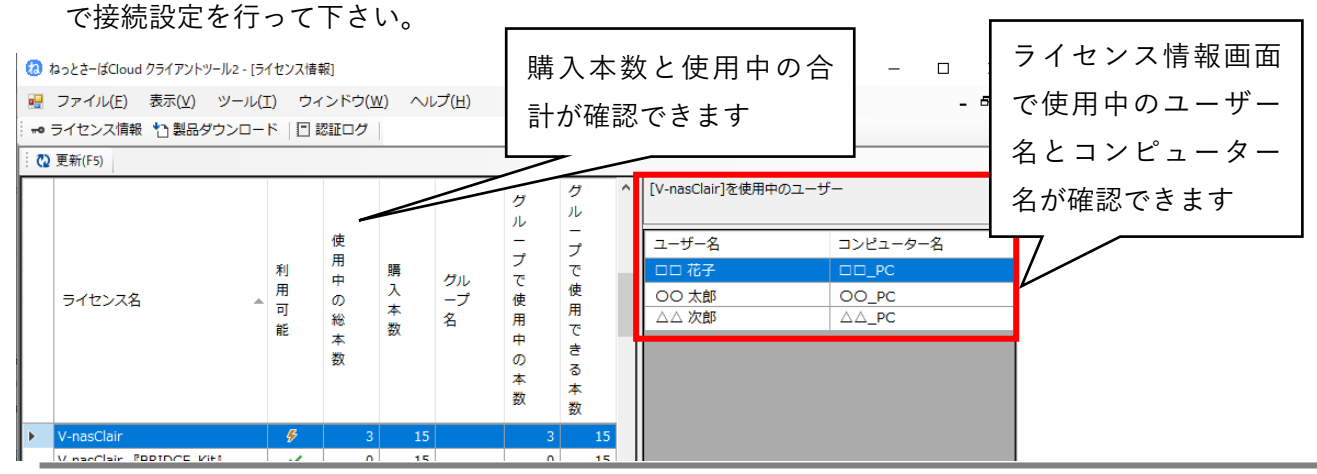

個人利用目的以外の利用、無断転載、複製を禁じます。 当社著作権について (<u>https://www.kts.co.jp/msg/cpyrighty.html</u>) Copyright (C) KAWADA TECHNOSYSYTEM CO.LTD. All Rights Reserved.

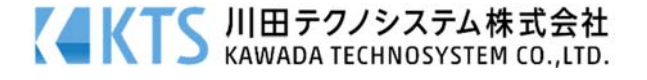